## 【歌詞入力】

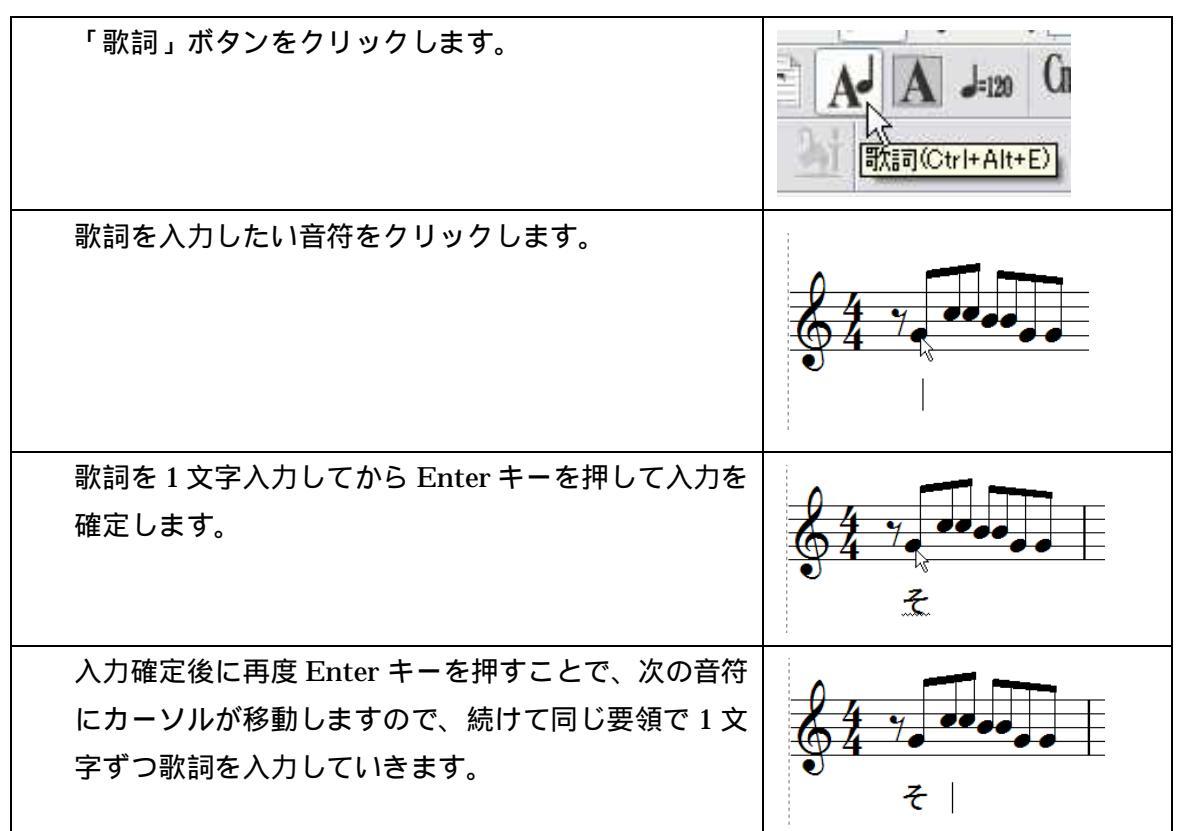

一段目の最後まで歌詞を入力できましたら、そのまま Enter キーを押すことで二段目の最初の音符にカーソルが 移動します。

まずは上記の要領で、1番の歌詞を楽譜の最後まで入力します。

三段目以降は2番の歌詞がありますので、以下の手順で歌詞入力ガイドバーを操作して、2番の歌詞を入力する 位置を確保します。

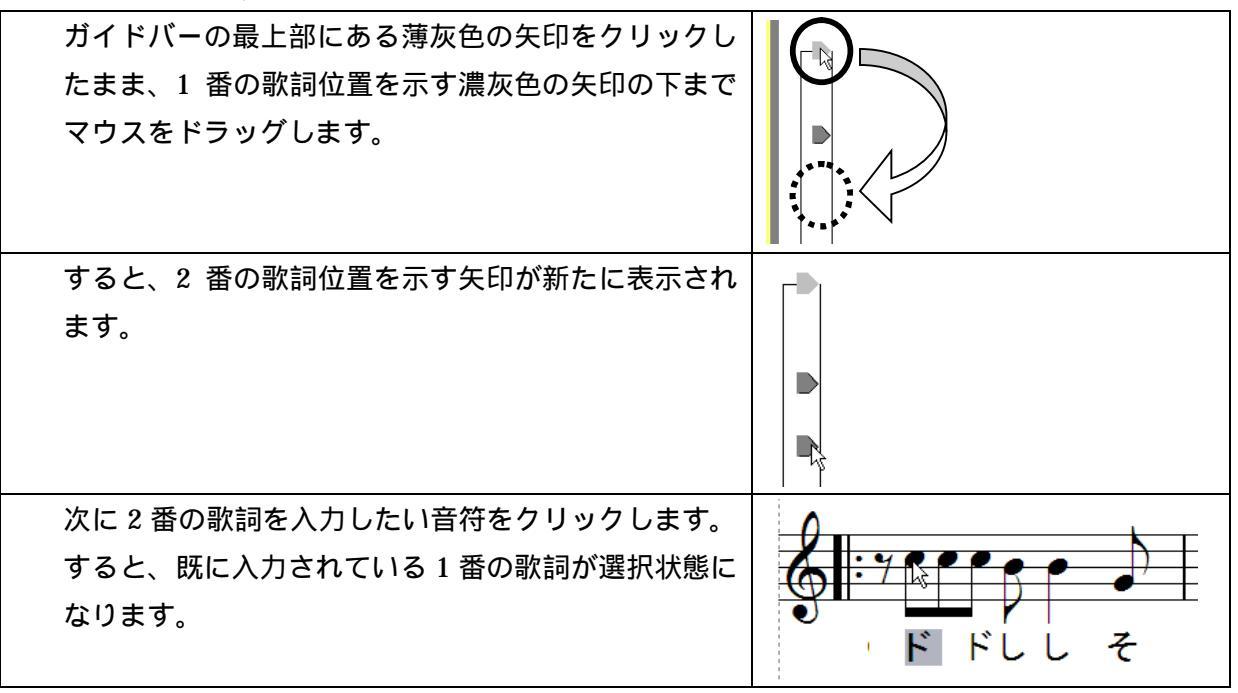

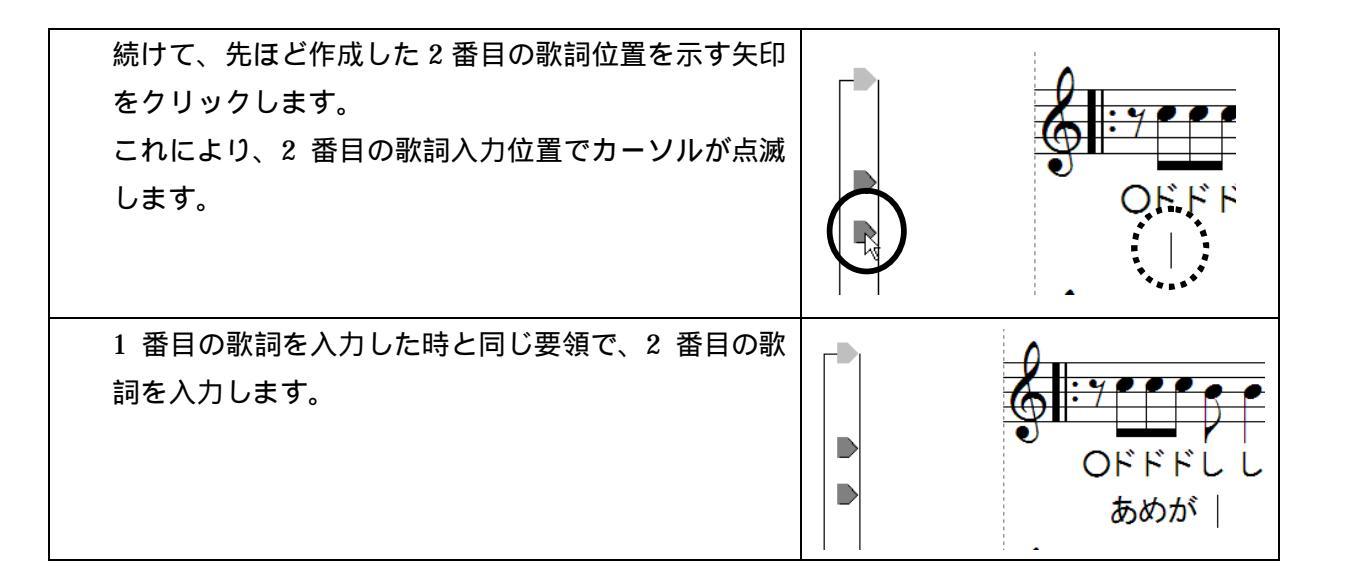

ガイドバーに表示されます濃灰色の矢印は、上から順に1番~8番の歌詞位置を示したものとなりますので、仮 に下図のように設定頂きました場合、二段目の五線譜に2番目の歌詞、三段目の五線譜に3番目と4番目の歌詞 が表示されることとなります。

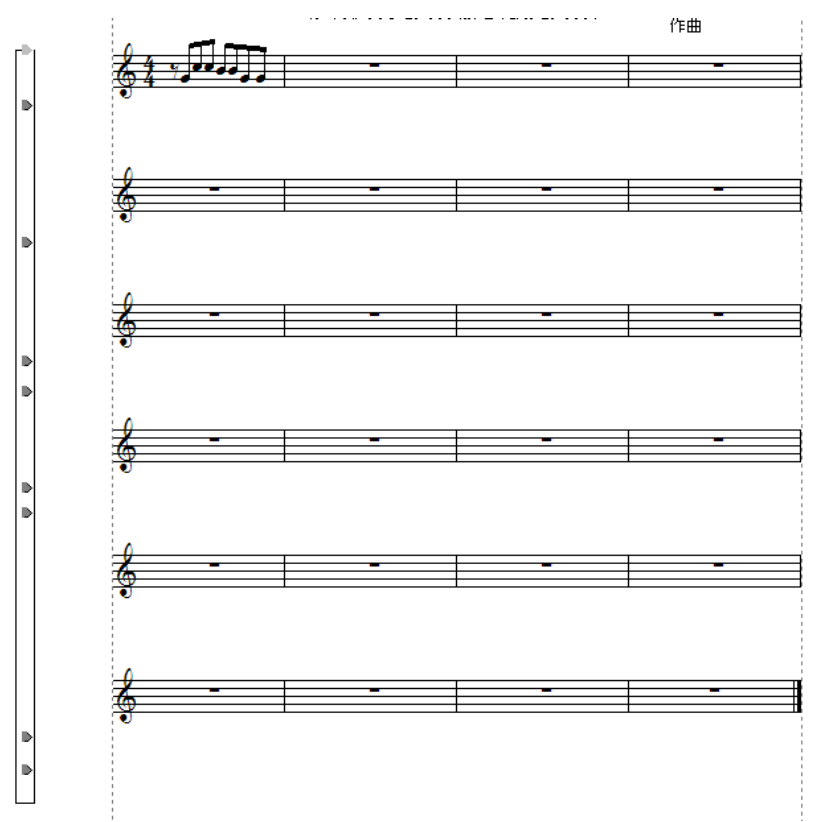

(MusicScore では歌詞を 8 番まで入力可能な仕様ですので、濃灰色の矢印を最大 8 個まで設定可能となっております。)